### ●定期預金お預け入れ

【1】画面上の「サービスメニュー」より「定期預金」を選択し「定期預金お預け入れ」をクリックしてく ださい。

|                                        |                                     |                         |             |                         |                                     | ▶ <u>FAQ</u> ♪ <u>お問い合わせ</u> |
|----------------------------------------|-------------------------------------|-------------------------|-------------|-------------------------|-------------------------------------|------------------------------|
| トップページ                                 | 照会                                  | お振込・お振替                 | 定期預金        | 決済サービス                  | 手続                                  | サービス一覧                       |
| (トップページ                                |                                     | <b>定期預金</b><br>■ 定期預金お預 | ナ入れ 🔹 🖬 定期所 | 夏金明細照会                  |                                     | KBA11BN000B                  |
| 2013年08月16日 金<br>レオコ テミフテ 様            | 曜日                                  | ➡ 定期預金満期                | 解約予約 □ 定期予  | <u>夏金中途解約</u>           | 記・お振替                               |                              |
| いつも北日本銀行を                              | ご利用いただきまして                          | ありがとうございます。             |             | <b>登</b> :<br><u></u> 駐 | <b>録済みバターンから振</b><br>車場代(テスト) ✔ ;   | <b>込</b><br>選択               |
| 前回までのご利用<br>2013年08月16日<br>2013年08月16日 | ]<br>16時00分52秒 イン3<br>15時52分16秒 イン3 | マーネット<br>マーネット          |             | <u>ن</u>                | お振込・お振替バターン<br><b> 発達って 振れ 一一</b> の | / <u>一覧</u>                  |

- 【2】『取引内容の入力』画面が表示されます。
  - ●出金口座欄から出金口座を選択してください。
- ●商品名を選択、金額を入力、預入期間と満期時の取扱方法を選択してください。
- ●お預け入れ口座を選択し、 預入内容を確認 ボタンをクリックしてください。

| 定期預入                                                                    |                                                                                                    |                                                                                                    |    |                                                | KBF21BN000B                                                             |
|-------------------------------------------------------------------------|----------------------------------------------------------------------------------------------------|----------------------------------------------------------------------------------------------------|----|------------------------------------------------|-------------------------------------------------------------------------|
| 入力         確認           ● 取引内容の入力                                       | 完了                                                                                                    |                                                                                                    |    |                                                |                                                                         |
| 定期預金種類 支払<br>支払口座<br>口座用途<br>お取引店<br>預金種類<br>口座番号<br>口座名義人<br>各商品の金利は、口 | <ul> <li>□座、定期預入先□座を選</li> <li>家賃振込□座</li> <li>本店営業部</li> <li>普通</li> <li>・・・・・・・・・・・・・・・・・・・・・・・・・・・・・・・・・・・・</li></ul> | 田田山、「預人内容を確認」ボタンを押してくださ<br>定期預金種類(金細)<br>「2-パ・-定期<br>選択<br>定期預入金額(半角数字)<br>(参補)<br>10000円<br>1万円<br>定期預入期間(金細)<br>●年単位指定 1 ~年<br>月単位指定 3 ~ヶ月<br>満期時の取扱い(金補)<br>元利金継続 ~<br>(本) |    | <b>定期預入先口</b><br>お取引店<br>預金種類<br>口座番号<br>口座名義人 | 丘座変更                  本店営業部                 定期                 十方キシ クロウ |
| ※元金<br>※元利)                                                             | 継続を選択時、お利息は通<br>金継続を選択時、2年定期・                                                                                            | 帳表紙裏面に記載の預金口座に撮り替えます<br>中間利息は子定期を作成します。                                                                                                    | t. |                                                |                                                                         |
| 預入内容を確認                                                                 | <b>一</b> 中止                                                                                                    |                                                                                                    |    |                                                |                                                                         |

# 🥺 北日本銀行 | ネットダイレクト

- 【3】 『取引内容の確認』画面が表示されます。
- ●お預け入れ情報をご確認のうえ、確認暗証番号を入力し、 この内容で預入 ボタンをクリックしてください。(スパイウェア等による第三者の不正アクセス防止のため、「ソフトウェアキーボード」をご利用ください)

| <b>定期預入</b><br>入力 確認 完了                                                          | KBF21BN001B                            |
|----------------------------------------------------------------------------------|----------------------------------------|
| ■取引内容の確認                                                                         |                                        |
| ● - ● 両面白け渡辺画面です。 空期頭 えけらてした                                                     | 711=++6                                |
|                                                                                  |                                        |
| 定期預入情報をご確認後、確認暗証番号を入力し、[この内容<br>修正する場合は[戻る]ボタンを押してください。                          | で預入]ボタンを押してください。                       |
| 支払口座                                                                             | <sub>預金種類</sub> 定期預入先口座                |
| ロ座用途 家賃振込口座 スー                                                                   | パー定期 お取引店 本店営業部                        |
| お取引店本店営業部                                                                        | · 預入金額                                 |
| 預金種類 普通 · · · · · · · · · · · · · · · · · ·                                      |                                        |
|                                                                                  |                                        |
| ロ座名義人 レオコテミフテ 金利                                                                 |                                        |
| 0.07                                                                             | 5%                                     |
|                                                                                  | 時の取扱い                                  |
| 元利                                                                               | 金継続                                    |
| 定期                                                                               | 預入予定日                                  |
| 2013                                                                             | 年08月16日 金曜日                            |
| ■ 確認暗証番号(必須) •••••••                                                             |                                        |
|                                                                                  |                                        |
| <ul> <li>□ソフトワェアキーホードを使用して人力する。</li> <li>※ 暗証番号の入力には安全のためソフトウェアキーボードの</li> </ul> | つご利用をおすすめします。                          |
| ※ソフトウェアキーボードを使用して入力する場合は、チェッ                                                     | クボックスにチェックを入れてください。                    |
|                                                                                  |                                        |
| *2年定期中間利息について満期時の取扱かす *通帳にマル優限度額が表示されている場合に                                      | に村金継続のとぎは十定期を1Fbkします。<br>t、マル優扱いとなります。 |
|                                                                                  |                                        |
| この内容で預入 戻る 中止                                                                    |                                        |
| **************************************                                           |                                        |

#### 【4】『完了』画面が表示されます。

●お預け取引を完了しました。

| 定期預入                                                                                                    |                                                                                  |                                               | KBF21BN002B<br><u>こ</u> のページを印刷                         |
|----------------------------------------------------------------------------------------------------|----------------------------------------------------------------------------------|-----------------------------------------------|---------------------------------------------------------|
| 入力 ) 確認 ) <mark>完了</mark>                                                                                               |                                                                                  |                                               |                                                         |
| <ul> <li>ディングログロング</li> <li>ディ利用いただきありがとうございまし</li> <li>受付番号:0D8GB0E502WS</li> <li>受付日時:2013年08月16日 16時24分48</li> </ul> | <b>た。</b><br>秒                                                                   |                                               |                                                         |
|                                                                                                    | 定期預金種類<br>スーパー定期<br>定期預入金額<br>10,000円<br>定期預入期間<br>1年<br>金利<br>0.075%<br>満期時の取扱い | <b>定期預入先</b><br>お取引店<br>預金種類<br>口座番号<br>口座名義人 | <ul> <li>本店営業部</li> <li>定期</li> <li>レオコ テミフテ</li> </ul> |
| 定期照会                                                                                                    | 元利金継続<br>定期預入予定日<br>2013年08月16日 金曜日                                              |                                               |                                                         |

## ●定期預金明細照会

【1】画面上の「サービスメニュー」より「定期預金」を選択し「定期預金明細照会」をクリックしてくだ さい。

| トップページ 照会                                                        | お振込・お振替 定期預金                               | 決済サービス                                          | → <u>FAQ</u> → <u>お問い合わせ</u><br>手続 サービス一覧                                                                                                    |
|------------------------------------------------------------------|--------------------------------------------|-------------------------------------------------|----------------------------------------------------------------------------------------------------|
| トップページ                                                           | <b>定期預金</b><br>■ 定期預金お預+入れ ■ 定期            | 月預金明細照会                                         | KBA11BN000B                                                                                                    |
| 2013年08月16日 金曜日<br>レオコ デジフテ 様                                    | <ul> <li>定期預金満期解約予約</li> <li>定期</li> </ul> | 月預金中途解約                                         | 転する「ない」では、「ない」では、「ない」」では、「ない」」では、「ない」」では、「ない」」では、「ない」」では、「ない」」では、「ない」」では、「ない」」では、「ない」」では、「ない」」では、「ない」」では、「ない」」では、「ない」」では、「ない」」では、「ない」」では、「ない」」では、「ない」」では、「ない」」では、「ない」」では、「は、」」、」、」、」、」、」、」、」、」、」、」、」、」、」、」、」、」、 |
| いつも北日本銀行をご利用いただきまし"                                              | <b>登録</b><br>[駐車                           | <b>汰済みパターンから振込</b><br><sup>軍場代(テスト) ♥] 選択</sup> |                                                                                                    |
| 前回までのご利用<br>2013年08月16日 16時00分52秒 イン<br>2013年08月16日 15時52分16秒 イン | <u>≣</u><br>                               |                                                 |                                                                                                    |

【2】『定期預金明細照会』画面が表示されます。

●利用口座の内1口座の定期預金明細情報が表示されます。

●ご希望の口座と異なる場合は、表示条件の照会口座を選択し、 検索 ボタンをクリックしてください。

| 定期照会                     |             |                           |                    |             |                 |           |          | KBD31BN000B |  |
|--------------------------|-------------|---------------------------|--------------------|-------------|-----------------|-----------|----------|-------------|--|
|                          |             |                           |                    |             |                 |           |          |             |  |
| ご照会中の口座の情報は下記の通りです。      |             |                           |                    |             |                 |           |          |             |  |
|                          |             |                           |                    |             |                 |           |          |             |  |
| お取引店                     |             | 預金種類                      | 口座番号               | 口座名義ノ       | ۲.              | 口座用途      |          |             |  |
| 本店営業部                    |             | 定期                        |                    | リクカ ヒンムト    |                 |           |          |             |  |
|                          |             |                           |                    |             |                 |           |          |             |  |
|                          |             |                           |                    |             |                 |           |          |             |  |
| 📕 定期預金明細                 |             |                           |                    |             |                 |           |          |             |  |
| 照会口座に対する定:<br>明細の下部に いつり | 期預金明細       | は下記の通りです<br>調であるかを表示!     | 。<br>.でいます         |             |                 |           |          |             |  |
| - YMM(A)   BUIC' ( , ) B | τ.R. COΣIR4 | FIX C 00 4010 "C 12(7) (C | 1010090            |             |                 |           |          |             |  |
| 表示中の明細照会性                | ₩数:1~2 件    | :/ 2 件中                   |                    |             |                 |           | (        | CSVダウンロード   |  |
| 通番                       | 定期預金        | 種類 定期預入<br>定期預入           | 、金額 預入日<br>.期間 満期日 | 清           | 朝時の取扱<br>朝解約(予約 | い<br>1)可否 |          |             |  |
|                          |             | 金利                        |                    | 4           | ・途解約可否          | <i>"</i>  |          |             |  |
| 001                      | スーパー系       | 定期 321,987P               | 3 2012年0           | 6月16日 元     | 和金継続            |           | 定期解約(中途解 | [約]         |  |
|                          | (1211)      | 0.040%                    | 2013-40            |             | 、0」 FE<br>丁 肖 E |           |          |             |  |
| 002                      | スーパー5       | 定期 304,738P               | 3 2012年1           | 2月18日 元     | 記利金継続           |           | 定期解約(中途解 | 韵)          |  |
|                          | (里利型)       | 1年<br>0.075%              | 2013年1             | 2月18日 1<br> | へ可能<br>丁能       |           |          |             |  |
| 表示中の明細照会件                | 数:1~2件      | / 2 件中                    |                    |             |                 |           |          |             |  |
| ※2013年07月31日168          | 守2/575679%  | <b>寺点の明細です。</b>           |                    |             |                 |           |          |             |  |
| 表示条件                     |             |                           |                    |             |                 |           |          |             |  |
| 照会する口座を選択                | 祝て[検索]      | ボタンを押してくだ                 | さい。                |             |                 |           |          |             |  |
| 昭会口座                     |             | 木店堂                       | 業部定期               | -           |                 |           |          |             |  |
|                          |             |                           |                    |             |                 |           |          |             |  |
| 検索                       |             |                           |                    |             |                 |           |          |             |  |
|                          |             |                           |                    |             |                 |           |          |             |  |
| 口座一覧 トップ                 | <b>オページ</b> |                           |                    |             |                 |           |          |             |  |

## 逃 北日本銀行 🗛 ホートダイレクト

### ●定期預金満期解約予約

『定期預金満期解約予約』は、満期日に解約し利息と共に利息振替口座に入金する取引です。 即日解約をご希望の場合は、「定期預金中途解約」をご利用ください。

【1】画面上の「サービスメニュー」より「定期預金」を選択し「定期預金満期解約予約」をクリックして ください。

| トップページ                                     | 照会                           | お振込・お振替                                           | 定期預金                                          | 決済サービス                   | ◆ <u>FAQ</u> ◆ <u>お問い合わ</u><br>手続 サービス一覧 |
|--------------------------------------------|------------------------------|---------------------------------------------------|-----------------------------------------------|--------------------------|------------------------------------------|
| トップページ<br>2013年08月16日 金晴                   | Ê ⊟                          | <b>定期預金</b><br>■ <u>定期預金お預</u><br>■ <u>定期預金満期</u> | <u>ナ入れ</u> 豆 定期<br>解約予約 豆 定期                  | 預金明細照 <u>会</u><br>預金中途解約 | KBA11BN000<br>哀込•お振替                     |
| いつも北日本銀行をこ                                 | 〔利用いただきまして                   | 1<br>I                                            | 登録済みバターンから振込<br>駐車場代(テスト) ♥ 躍祝                |                          |                                          |
| 前回までのご利用<br>2013年08月16日 1<br>2013年08月16日 1 | 6時00分52秒 イン:<br>5時52分16秒 イン: |                                                   | <u>ニーー・・・・・・・・・・・・・・・・・・・・・・・・・・・・・・・・・・・</u> |                          |                                          |

【2】『定期預金解約予約注意事項』画面が表示されます。

| ●注意事項をご確認のうえ | 同意して次へ | ボタンをクリックしてください。 |
|--------------|--------|-----------------|
|--------------|--------|-----------------|

| 定期解約(満期解約予約)                                                                                                    | KBF31BN0  | 00B |
|----------------------------------------------------------------------------------------------------|-----------|-----|
| <b>注意事項</b> □ 座選択 明細選択 確認 完了                                                                                                    |           |     |
| ■注意事項                                                                                                    |           |     |
| 定期解約(満期解約予約)は以下の内容を確認の上、[同意して次へ]ボタンを押してください。                                                                                                    |           |     |
| 満期日に解約し、利息と共にお届け済みの利息振替ロ座へ入金します。即日お引き出しをご希望の場合は、定期解約(中途解約<br>用ください。<br>総合ロ座・総合家計通帳以外の定期預金で、満期時の取扱が元利金継続となっている場合は、お取り扱いできません。<br>解約明細の選択画面に、ご希望の明細が表示されない場合は、窓口でのお取り扱いとなりますのでご了承ください。<br>満期解約予約の手続き完了後は、予約の取消ができませんのでご注意ください。<br>満期解約予約手続き完了後も定期解約(中途解約)をご利用いただけます。 | ) メニューをご利 | < > |
| 上記の注意事項を必ず確認してください。                                                                                                    |           |     |
| 同意」て次へ)・中止                                                                                                    |           |     |

# 🧆 北日本銀行 | ネットダイレクト

【3】『定期預金口座選択』画面が表示されます。

●対象口座をご選択いただき、 次へ ボタンをクリックしてください。

| 短    | 定期解約(満期解約予約)                          |          |                |                  |      |  |  |  |  |
|------|---------------------------------------|----------|----------------|------------------|------|--|--|--|--|
| 注意到  | 注意事項 口座選択 明細選択 確認 完了                  |          |                |                  |      |  |  |  |  |
| ■ 定琪 | 願金口座の選択                               |          |                |                  |      |  |  |  |  |
| 変更対  | 象の定期明細を持つ口座                           | を選択して[次へ | 、]ボタンを押してください。 |                  |      |  |  |  |  |
|      | お取引店                                  | 預金種類     | 口座番号           | 口座名義人            | 口座用途 |  |  |  |  |
| 0    | 本店営業部                                 | 定期       |                | <u>ሀ</u> クカ ヒンムト |      |  |  |  |  |
| 0    | 本店営業部                                 | 定期       |                | レオコ テミフテ         |      |  |  |  |  |
| 次~   | · · · · · · · · · · · · · · · · · · · |          |                |                  |      |  |  |  |  |

【4】『明細選択』画面が表示されます。

●ご希望の明細を選択し、 この内容で満期解約 ボタンをクリックしてください。

| 定期                                                                        | 定期解約(満期解約予約) KBF31BN002B |     |              |           |                           |          |                            |                                           |  |  |
|---------------------------------------------------------------------------|--------------------------|-----|--------------|-----------|---------------------------|----------|----------------------------|-------------------------------------------|--|--|
| 注意到                                                                       | 注意事項 □ 座選択 明細選択 確認 完了    |     |              |           |                           |          |                            |                                           |  |  |
| 解約                                                                        | 予約内容の入力                  |     |              |           |                           |          |                            |                                           |  |  |
| 解約明細を選択後、「この内容で満期解約」ボタンを押してください。<br>解約明細には解約受付中の明細も表示されることがありますのでご注意ください。 |                          |     |              |           |                           |          |                            |                                           |  |  |
| <mark>定期預</mark><br>お取 <sup>3</sup>                                       | 【金□座<br>引店               | 預金種 | 类頁           | 口座番号      | 2                         | 口座名義。    | L I                        | 口座用途                                      |  |  |
| 本店                                                                        | 営業部                      | 定期  |              |           |                           | レオコ テミフテ |                            |                                           |  |  |
| 表示中                                                                       | の明細                      |     |              |           |                           |          |                            |                                           |  |  |
|                                                                           | 通番                       |     | 定期預          | 金種類       | 定期預入金額<br>定期預入期間<br>金利    |          | 預入日<br>満期日                 | 満期時の取扱い<br>定期解約(満期解約予約)可否<br>定期解約(中途解約)可否 |  |  |
| ۲                                                                         | 018                      |     | スーパー<br>(単利型 | -定期<br>少  | 500,000円<br>1 年<br>0.025% |          | 2013年07月10日<br>2014年07月10日 | 元金継続<br>可能<br>可能                          |  |  |
| 0                                                                         | 036                      |     | スーパ-<br>(単利型 | -定期<br>2) | 10,000円<br>1年<br>0.075%   |          | 2013年07月31日<br>2014年07月31日 | 元利金継続<br>可能<br>可能                         |  |  |
| 表示中の明細                                                                    |                          |     |              |           |                           |          |                            |                                           |  |  |
| この内容で満期解約 戻る 中止                                                           |                          |     |              |           |                           |          |                            |                                           |  |  |

### 逃 北日本銀行 🗛 ホーレクト

【5】『解約予約内容確認』画面が表示されます。

●口座、明細内容をご確認いただき、「確認暗証番号」を入力し、「この内容で満期解約」ボタンをクリックしてください。(スパイウェア等による第三者の不正アクセス防止のため、「ソフトウェアキーボード」をご利用ください)

#### ※お取引成立後は解約予約の取消はできませんのでご注意ください。

| 定期解約(満期解約                                 | 予約)                                                                                                    |                                   |                            |                              | KBF31BN003B |  |  |  |  |  |
|-------------------------------------------|----------------------------------------------------------------------------------------------------|-----------------------------------|----------------------------|------------------------------|-------------|--|--|--|--|--|
| 注意事項                                      | 注意事項 口座選択 明細選択 確認 完了                                                                                                 |                                   |                            |                              |             |  |  |  |  |  |
| ■解約予約内容の確認                                | 解約予約内容の確認                                                                                                    |                                   |                            |                              |             |  |  |  |  |  |
| <ol> <li>この画面は</li> </ol>                 | 「確認画面です。定期解約                                                                                                    | (満期解約予約)は完了                       | てしていません。                   |                              |             |  |  |  |  |  |
| 下記の内容でよろしけれ」<br>修正する場合は[戻る]ボ              | ば「確認暗証番号」を入力し<br>タンを押してください。                                                                                         | って[この内容で満期解約                      | 約1ボタンを押してください。             |                              |             |  |  |  |  |  |
| <b>定期預金口座</b><br>お取引店                     |                                                                                                    | 空番号                               | 口座名義人                      | │□座用途                        |             |  |  |  |  |  |
| 本店営業部                                     | 定期                                                                                                    |                                   | レオコ テミフテ                   |                              |             |  |  |  |  |  |
| 金空处 <b>力用日</b> 乡田                         |                                                                                                    |                                   |                            |                              |             |  |  |  |  |  |
| <del>所和99加</del><br>通番                    | 定期預金種類                                                                                                    | │<br>□ 定期預入金額<br>□ 定期預入期間<br>  金利 | 預入日<br>満期日                 | 満期時の取扱い(変更前)<br>満期時の取扱い(変更後) |             |  |  |  |  |  |
| 018                                       | スーパー定期(単利<br>型)                                                                                                    | 500,000円<br>1 年<br>0.025%         | 2013年07月10日<br>2014年07月10日 | 元金継続<br>解約予約中                |             |  |  |  |  |  |
| 確認暗証番号 <mark>(必須)</mark>                  |                                                                                                    | ****                              |                            |                              |             |  |  |  |  |  |
| □ソフトウェアキーボード<br>※暗証番号の入力には<br>※ソフトウェアキーボー | コンフトウェアキーボードを使用して入力する。<br>※暗証番号の入力には安全のためソフトウェアキーボードのご利用をおすすめします。<br>※ソフトウェアキーボードを使用して入力する場合は、チェックボックスにチェックを入れてください。 |                                   |                            |                              |             |  |  |  |  |  |
| ※入金先口座はお届け済みの利息振替口座になります。                 |                                                                                                    |                                   |                            |                              |             |  |  |  |  |  |
| この内容で満期解約                                 | この内容で満期解約                                                                                                    |                                   |                            |                              |             |  |  |  |  |  |

- 【6】『解約予約完了』画面が表示されます。
- ●解約予約受付が完了しました。

| 定期解約(満期解約                                 | 句予約)                                           |                          |                            |          | KBF31BN004B                       |  |  |  |  |
|-------------------------------------------|------------------------------------------------|--------------------------|----------------------------|----------|-----------------------------------|--|--|--|--|
|                                           |                                                |                          |                            |          | <u>このページを印刷</u>                   |  |  |  |  |
| 注意事項   口座選択   明細選択   確認   <mark>完了</mark> |                                                |                          |                            |          |                                   |  |  |  |  |
| ▋ 完了                                      |                                                |                          |                            |          |                                   |  |  |  |  |
| 定期解約()                                    | 満期解約予約)を受付                                     | しました。                    |                            |          |                                   |  |  |  |  |
| 受付番号:00<br>受付日時:20                        | 受付番号:0D8GB0E502WW<br>受付日時:2013年08月16日16時44分02秒 |                          |                            |          |                                   |  |  |  |  |
| 定期預金口座                                    |                                                |                          |                            |          |                                   |  |  |  |  |
| お取引店                                      | 預金種類                                           | 口座番号                     | 口座名義人                      | 口座用途     |                                   |  |  |  |  |
| 本店営業部                                     | 定期                                             |                          | レオコ テミフテ                   |          |                                   |  |  |  |  |
| 解約明細                                      |                                                |                          |                            |          |                                   |  |  |  |  |
| 通番                                        | 定期預金種類                                         | 定期預入金額<br>定期預入期間<br>金利   | 預入日<br>満期日                 | 満期時の取扱い  | 解約利率<br>解約利息<br>利子税<br>差引お支払金額    |  |  |  |  |
| 018                                       | スーパー定期(単利<br>型)                                | 500,000円<br>1年<br>0.025% | 2013年07月10日<br>2014年07月10日 | 解約予約中    | 0.025%<br>125円<br>25円<br>500,100円 |  |  |  |  |
| 入金口座                                      |                                                |                          |                            |          |                                   |  |  |  |  |
| お取引店                                      | Ē                                              | 預金種類                     | 口座番号                       | 口座名義人    |                                   |  |  |  |  |
| 本店営業部                                     | 4                                              | <br>普通                   |                            | レオコ テミフテ |                                   |  |  |  |  |
| 定期照会トップへ                                  | ( <i>y</i> )                                   |                          |                            |          |                                   |  |  |  |  |

### 逃 北日本銀行 🗛 ホートダイレクト

### ●定期預金中途解約

『定期預金中途解約』は、即日解約し利息と共に代表口座へ入金する取引です。

【1】 画面上の「サービスメニュー」より「定期預金」を選択し「定期預金中途解約」をクリックしてく ださい。

. .....

. . . . .

|                            |                    |             |                             |               |               |                  | * <u>FAU</u> * <u>の同い合わ</u> て |
|----------------------------|--------------------|-------------|-----------------------------|---------------|---------------|------------------|-------------------------------|
| トップページ                     | 照会                 | お振込・お振替     | 定期預金                        | 決済サービス        | र             | 手続               | サービス一覧                        |
|                            |                    |             |                             |               |               |                  |                               |
| トップページ                     |                    | 定期預金        |                             |               |               |                  | KBA11BN000E                   |
|                            |                    | ■ 定期預金お預    | +入れ 🔤 定期預                   | <u>預金明細照会</u> |               |                  |                               |
|                            |                    | □ 定期預金満期)   | <u>解約予約</u> 🛛 🖬 <u>定期</u> 3 | 蒙込            | 記すお振替         |                  |                               |
| 2013年08月16日 金<br>しオコテミフテ 様 | 睡日                 |             | ******                      | •••••         |               |                  |                               |
| いつも北日本銀行を                  | ご利用いただきましてる        | ありがとうございます。 |                             |               | 登録済み          | <b>タバターンから</b> 打 | 辰込                            |
|                            |                    |             | ,<br>,                      |               | 駐車堤4          | ŧ(∓7⊦) ✔         | ·经+中                          |
| 前同主でのご利用                   |                    |             | -02-4 30 T                  |               | 选扒            |                  |                               |
| 2013年08月16日                | ,<br>16時00分52秒 インタ | マーネット       |                             |               | ■ <u>お振</u> 〕 | <u> やお振替バター</u>  | <u>ン一覧</u>                    |
| 2013年08月16日                | 15時52分16秒 インタ      | マーネット       |                             |               | 武争动力          |                  |                               |

【2】『定期預金解約予約注意事項』画面が表示されます。

| ●注意事項をご確認のうえ | 同意して次へ | ボタンをクリックしてください。 |
|--------------|--------|-----------------|
|--------------|--------|-----------------|

| 定期解約(中途解約)                                                                                                    | KBF41BN000B |
|----------------------------------------------------------------------------------------------------|-------------|
| <b>注意事項</b> □ 座選択 明細選択 確認 完了                                                                                                    |             |
| ■注意事項                                                                                                    |             |
| 定期解約(中途解約)は以下の内容を確認の上、[同意して次へ]ボタンを押してください。                                                                                                    |             |
| 即日解約し、利息と共に代表口座(総合口座定期預金解約の場合は総合口座普通預金口)へ入金します。<br>2年定期で子定期を作成している場合、子定期も合わせてお引き出しとなります。<br>満期解約予約中の明細も中途解約をご利用いただけます。<br>入金先口座は中途解約完了画面でご確認べださい。<br>解約明細の選択画面に、ご希望の明細が表示されない場合は、窓口でのお取り扱いとなりますのでご了承ください。<br>中途解約手続き完了後は、取消ができませんのでご注意ください。 | ^           |
|                                                                                                    | ~           |
| 同意して次へ、中止                                                                                                    |             |

# 🧆 北日本銀行 | ネットダイレクト

【3】『定期預金口座選択』画面が表示されます。

| ●対象口座をご選択いただき、 | 次へ | │ ボタンをクリックしてください。 |
|----------------|----|-------------------|
|----------------|----|-------------------|

| 定期解約(中途解約) KBF41E    |                |           |       |          |      |  |  |  |  |
|----------------------|----------------|-----------|-------|----------|------|--|--|--|--|
| 注意事項 □座選択 明細選択 確認 完了 |                |           |       |          |      |  |  |  |  |
| ■定期預金□座の選択           |                |           |       |          |      |  |  |  |  |
| 定期預                  | 〔金口座を選択し、[次へ]フ | ドタンを押してく† | ëðin. |          |      |  |  |  |  |
|                      | お取引店           | 預金種類      | 口座番号  | 口座名義人    | 口座用途 |  |  |  |  |
| 0                    | 本店営業部          | 定期        |       | ሀクカ ヒンムト |      |  |  |  |  |
| ۲                    | 本店営業部          | 定期        |       | レオコ テミフテ |      |  |  |  |  |
|                      |                |           |       |          |      |  |  |  |  |
| 次へ                   | 中止             |           |       |          |      |  |  |  |  |

#### 【4】『明細選択』画面が表示されます。

| ●ご希望の明細を選択し、 | 解約内容を確認 |
|--------------|---------|
|              |         |

**ボタンをクリックしてください。** 

| 〔〕                                                                                         | 期解約(中途解約)                                     |                  |                          |                           |                   |                          |          | KBF41BN002B                               |  |
|--------------------------------------------------------------------------------------------|-----------------------------------------------|------------------|--------------------------|---------------------------|-------------------|--------------------------|----------|-------------------------------------------|--|
| 注意事項 □ 座選択 <b>明細選択 確認 完了</b>                                                               |                                               |                  |                          |                           |                   |                          |          |                                           |  |
| 中读                                                                                         | 金解約内容の入力                                      |                  |                          |                           |                   |                          |          |                                           |  |
| 解約明                                                                                        | 月細を選択後、[解約1/                                  | 内容を確認];          | ボタンを押してくださ               | ili.                      |                   |                          |          |                                           |  |
| ご希望<br>解約明                                                                                 | の明細が表示されな<br>引細には解約受付中の                       | い、または気<br>)明細も表示 | E期解約(中途解約)<br>されることがありまう | )可否欄が「不可<br>すのでご注意<;      | J能」の場合は、窓<br>ださい。 | 口でのお取扱い                  | となりま     | すのでご了承ください。                               |  |
| <b>定期</b><br>お取                                                                            | <b>頁金口座</b><br>引店                             | <br>預金種類         | □座番号                     |                           | 口座名義人             |                          | 口座用      | 用途                                        |  |
| 本店                                                                                         | 営業部                                           | 定期               |                          | ]                         | レオコ テミフテ          |                          |          |                                           |  |
| 表示中                                                                                        | <b>ゆの明細</b> 昭会件数:1-                           | ~19件/19件         | ф.                       |                           |                   |                          |          |                                           |  |
|                                                                                            | 通番                                            |                  | 定期預金種類                   | 定期預入金額<br>定期預入期間<br>金利    |                   | 預入日<br>満期日               |          | 満期時の取扱い<br>定期解約(満期解約予約)可否<br>定期解約(中途解約)可否 |  |
| 0                                                                                          | 018                                           |                  | スーパー定期<br>(単利型)          | 500,000円<br>1 年<br>0.025% |                   | 2013年07月10<br>2014年07月10 | )日<br>)日 | 解約予約中<br>不可能<br>可能                        |  |
| ۲                                                                                          | 019                                           |                  | スーパー定期<br>(単利型)          | 500,000円<br>1 年<br>0.025% |                   | 2013年07月10<br>2014年07月10 | )日<br>)日 | 元金継続<br>可能<br>可能                          |  |
| ○ 036 スーパー定期<br>(単利型) 10,000円<br>1年<br>0.075% 2013年07月31日<br>2014年07月31日<br>可能<br>可能<br>可能 |                                               |                  |                          |                           |                   |                          |          |                                           |  |
| 表示中                                                                                        | 表示中の明細 照会件数:1~19件/19件中       解約内容を確認       戻る |                  |                          |                           |                   |                          |          |                                           |  |

# 🧆 北日本銀行 | ネットダイレクト

【5】『中途解約内容確認』画面が表示されます。

●口座、明細内容をご確認いただき、「確認暗証番号」を入力し、
 この内容で解約
 ボタンをクリックしてください。(スパイウェア等による第三者の不正アクセス防止のため、「ソフトウェアキーボード」をご利用ください)

| <b>定期解約(中途解約)</b><br>注意事項 口座選択                                                                                         | <b>定期解約(中途解約)</b><br>注意事項 □座選択 明細選択 <b>確認 完</b> 了 |              |                           |                                      |                            |      |         |  |
|----------------------------------------------------------------------------------------------------|---------------------------------------------------|--------------|---------------------------|--------------------------------------|----------------------------|------|---------|--|
| ●中途解約内容の確認                                                                                                    |                                                   |              |                           |                                      |                            |      |         |  |
| ● この画面は確認画面です。定期解約(中途解約)の受付は完了していません。                                                                                  |                                                   |              |                           |                                      |                            |      |         |  |
| 定期解約(中途解約)の内容<br>修正する場合は[戻る]ボタン                                                                                        | をご 確認後、確認<br>ンを押してください                            | 認暗証番号を<br>)。 | 入力し、[この内                  | ]容で解約                                | 別ボタンを押してください               | •    |         |  |
| 定期預金口座                                                                                                    |                                                   |              |                           |                                      |                            |      |         |  |
| お取引店<br>本店営業部                                                                                                    | 預金種類<br>                                          | 口座番号         | ]                         | <ul><li>ロ座名</li><li>レオコ デジ</li></ul> | 義人<br>フ <del>テ</del>       | □座用途 |         |  |
| 解約明細                                                                                                    |                                                   |              |                           |                                      |                            |      |         |  |
| 通番                                                                                                    | 定期預金種类                                            |              | 定期預入金額<br>定期預入期間<br>金利    | 頂                                    | 預入日<br>満期日                 |      | 満期時の取扱い |  |
| 019                                                                                                    | スーパー定期                                            | (単利型)        | 500,000円<br>1 年<br>0.025% |                                      | 2013年07月10日<br>2014年07月10日 |      | 元金継続    |  |
| ·····································                                                                                  |                                                   |              |                           |                                      |                            |      |         |  |
| □ ソフトウェアキーボードを使用して入力する。<br>※ 暗証番号の入力には安全のためソフトウェアキーボードのご利用をおすすめします。<br>※ソフトウェアキーボードを使用して入力する場合は、チェックボックスにチェックを入れてください。 |                                                   |              |                           |                                      |                            |      |         |  |
| この内容で解約                                                                                                    |                                                   |              |                           |                                      |                            |      |         |  |

【6】『完了』画面が表示されます。

●中途解約処理が完了しました。

※お取引成立後は解約の取消はできませんのでご注意ください。

| <b>定期解約(中途解約</b><br>注意事項 ロ座選択                                                                     | <b>匀)</b><br>R   明細選択   確認                                                                  | 完7                        |                            |          | KBF41BN004B<br><u>このページを印刷</u> |  |  |  |
|---------------------------------------------------------------------------------------------------|---------------------------------------------------------------------------------------------|---------------------------|----------------------------|----------|--------------------------------|--|--|--|
| ● 完了           ご利用いただきありがとうございました。           受付番号:0D8GB0E502WZ         受付日時:2013年08月16日 16時59分35秒 |                                                                                             |                           |                            |          |                                |  |  |  |
| 定期預金口座                                                                                            |                                                                                             |                           |                            |          |                                |  |  |  |
| お取引店                                                                                              | 預金種類 [                                                                                      | 口座番号                      | 口座名義人                      | 口座用途     |                                |  |  |  |
| 本店営業部                                                                                             | 定期                                                                                          |                           | レオコ テミフテ                   |          |                                |  |  |  |
| 解約明細                                                                                              |                                                                                             |                           |                            |          |                                |  |  |  |
| 通番                                                                                                | 定期預金種類                                                                                      | 定期預入金額<br>定期預入期間<br>金利    | 預入日<br>満期日                 | 満期時の取扱い  | 解約利率<br>解約利息<br>利子税<br>差引お支払金額 |  |  |  |
| 019                                                                                               | スーパー定期(単利<br>型)                                                                             | 500,000円<br>1 年<br>0.025% | 2013年07月10日<br>2014年07月10日 | 元金継続     | 0.020%<br>5円<br>0円<br>500,005円 |  |  |  |
| 入金口座                                                                                              |                                                                                             |                           |                            |          |                                |  |  |  |
| お取引店                                                                                              | (Ť                                                                                          | 頁金種類<br>                  | 口座番号                       | 口座名義人    |                                |  |  |  |
| 本店営業部                                                                                             | 2<br>2<br>2<br>2<br>2<br>2<br>2<br>2<br>2<br>2<br>2<br>2<br>2<br>2<br>2<br>2<br>2<br>2<br>2 | 查通                        |                            | レオコ テミフテ |                                |  |  |  |
| 定期照会トップへ                                                                                          | ページ<br>)                                                                                    |                           |                            |          |                                |  |  |  |